Программный модуль «Санитарная авиация»

# РУКОВОДСТВО ПОЛЬЗОВАТЕЛЯ

# Содержание

| 1.   | Начало работы                                          | 4  |
|------|--------------------------------------------------------|----|
| 2.   | Программный модуль «Санитарная авиация»                | 5  |
| 2.1. | Оперативный отдел                                      | 6  |
| 2.2. | Бригады                                                |    |
| 2.3. | АРМ диспетчера приема                                  | 15 |
| 2.4. | Особенности оформления вызова Эвакуация больного       | 17 |
| 2.5. | Особенности оформления вызова Вызов врача              | 19 |
| 2.6. | АРМ диспетчера направлений                             |    |
| 2.7. | Смена статуса бригады                                  | 25 |
| 2.8. | Просмотр КТ с возможностью редактирования              |    |
| 2.9. | Обслуживание назначенного вызова бригадой              |    |
| 2.10 | <ol> <li>Работа с картой вызова</li> </ol>             |    |
| 2.10 | 0.1. Работа с картой вызова с персонального компьютера |    |
| 2.10 | 0.2. Работа с картой вызова с планшетного компьютера   |    |
|      |                                                        |    |

| Сокращение | Определение                                                                                                  |
|------------|----------------------------------------------------------------------------------------------------|
| АРМ        | Автоматизированное рабочее место                                                                             |
| ВМБ        | Выездная мобильная бригада                                                                                   |
| ПМ СА      | Программный модуль «Санитарная авиация»                                                                      |
| КТ         | Контрольный талон                                                                                            |
| OC         | Операционная система                                                                                         |
| ПО         | Программное обеспечение                                                                                      |
| СМП        | Служба медицинской помощи                                                                                    |
| Система    | Программное решение для обеспечения функции<br>диспетчеризации санитарного автотранспорта<br>(ПК "ГИТ: СМП") |

# Список принятых терминов и сокращений

## 1. Начало работы

Если есть открытые вкладки браузера с Системой, то закрыть все вкладки. Для входа на портал сотрудник должен в адресной строке браузера ввести адрес портала.

Далее для работы необходимо авторизоваться. Адрес портала, а также Ваши личные «Имя пользователя» и «Пароль» выдаются Администратором.

| Очистить |          |
|----------|----------|
|          |          |
|          | Очистить |

Рисунок 1 – Окно авторизации пользователя

После авторизации вам будут доступны определенные функции, которые распределены между работниками СМП в зависимости от занимаемой должности. Завершив процесс авторизации, пользователь попадает на домашнюю страницу портала:

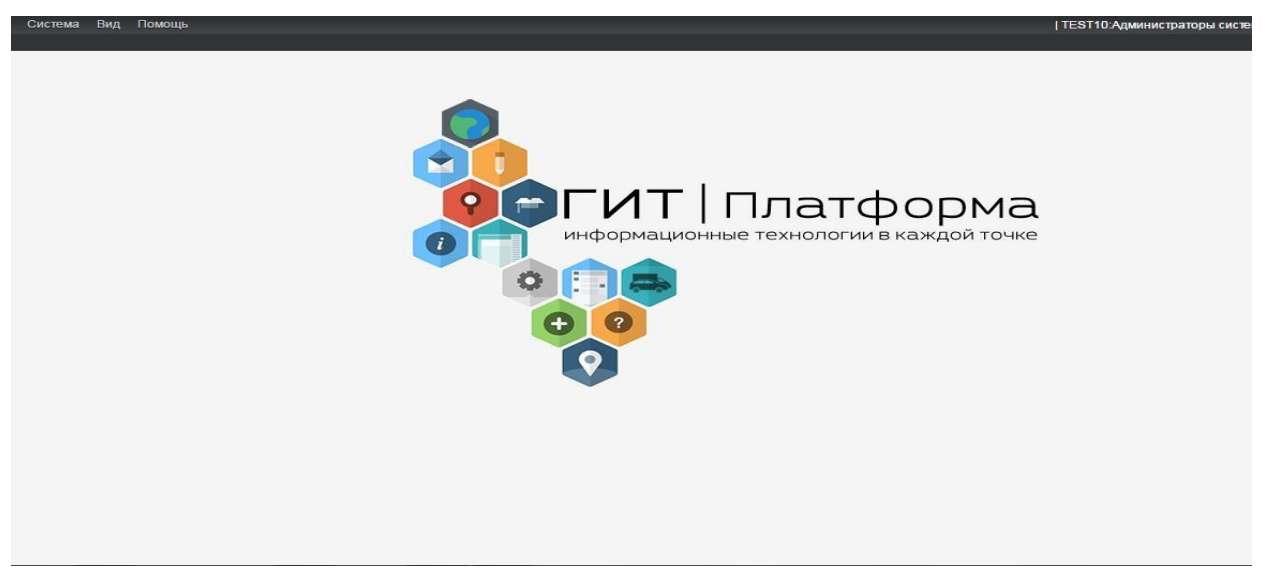

Рисунок 2 – Домашняя страница портал

## 2. Программный модуль «Санитарная авиация»

Работа с ПМ СА происходит через пункт меню «Санитарноавиационная эвакуация»

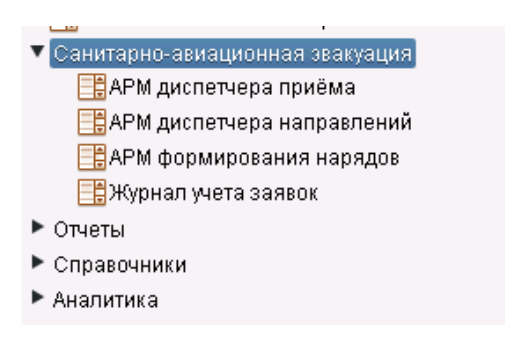

Рисунок 3 - меню «Санитарно-авиационная эвакуация»

Вход в «Формирование нарядов» осуществляется при нажатии на соответствующую ссылку меню «Формирование нарядов» (рисунок 4).

«Формирование нарядов» предназначено для планирования распределения персонала по сменам и подстанциям. Наряды составляются для сотрудников оперативного отдела и бригад.

Чтобы пользователь получил доступ к необходимым функциям Системы, он должен состоять в наряде (смене). Наряды формируются перед сменой ответственным лицом.

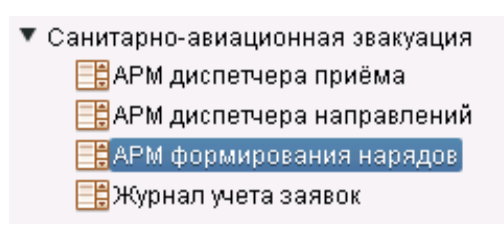

Рисунок 4 – Выбор пункта меню «Формирование нарядов»

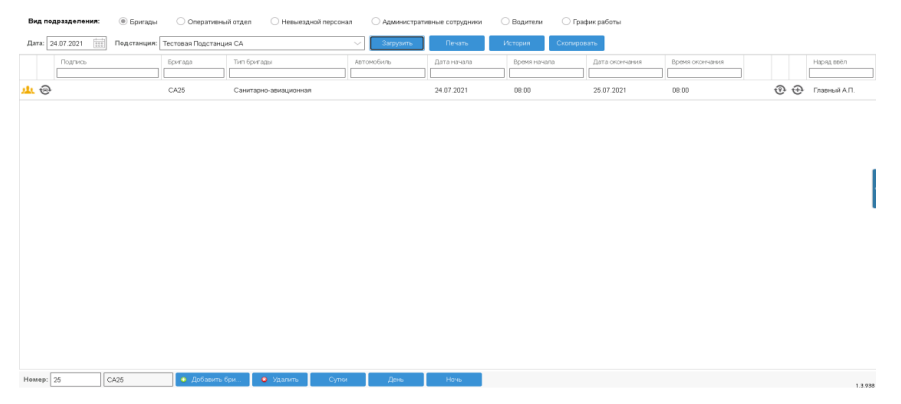

Рисунок 5 – Окно «Формирование нарядов»

### 2.1.Оперативный отдел

Оперативный отдел служит для формирования нарядов диспетчеров приема вызовов и диспетчеров направления.

Для перехода к формированию наряда в Оперативный отдел необходимо:

- 1) выбрать соответствующий вид подразделения;
- из выпадающего списка выбрать соответствующую подстанцию;
- 3) нажать кнопку «Загрузить».

| Рабочее место:                | Сотрудник          |   | Телефон: | Дата начала: | Время начала: |   | Дата окончани: | <b>1</b> . | Время окончания: | Наряд ввёл: |
|-------------------------------|--------------------|---|----------|--------------|---------------|---|----------------|------------|------------------|-------------|
| Диспетчер по приему вызовов 1 |                    | ~ | ~        | 20.03.2017   | 08:00         | ~ | 21.03.2017     | 888]       | 08:00 ~          | Бочкарева I |
|                               | Аникина Валенитина |   |          |              |               |   |                |            |                  |             |
|                               | Викторовна         |   | Сохранит | ъ Закрытъ    |               |   |                |            |                  |             |
|                               | Бочкарева Галина   |   |          |              |               |   |                |            |                  |             |

Рисунок 6 – Формирование наряда в Оперативный отдел

По умолчанию в поле Дата занесена текущая дата, но допускается ввод любой другой даты в формате ЧЧ.ММ.ГГГГ, где ЧЧ – число, ММ – месяц, ГГГГ – год. При вводе любой другой даты, за которую в актуальной базе данных есть сведения, осуществляется просмотр нарядов за указанную дату.

В окне отображаются все имеющиеся наряды. Каждая строка списка нарядов включает в себя информацию о рабочем месте, подстанции, времени начала и окончания работы сотрудника. Эти данные корректировки не требуют. Пользователю необходимо только осуществить привязку конкретного сотрудника к каждому из имеющихся нарядов.

Внимание! При вводе фамилии сотрудника появляется выпадающий список, с перечнем тех сотрудников, которые могут быть привязаны к данному рабочему месту, соответствуют выбранной подстанции и не занесены в наряды на такое же время.

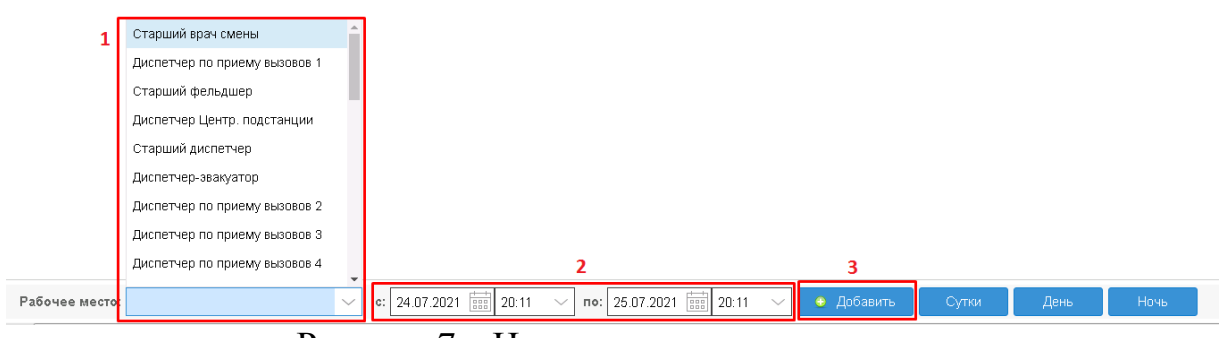

Рисунок 7 – Наряды оперативного отдела

При необходимости добавления новых нарядов пользователь должен в нижней части окна в пустом поле указать рабочее место, для которого будет формироваться новый наряд, и нажать на кнопку «Добавить». При этом необходимо указать дату и время работы выбранного сотрудника. После выбора рабочего места для его добавления необходимо нажать кнопку

#### Добавить

| Диспетчер г   | Диспетчер 1ПСП                                                 | ini. | 24.09.2016                                     | 19:00       | 25.09.2016 | 08:00     |
|---------------|----------------------------------------------------------------|------|------------------------------------------------|-------------|------------|-----------|
| Диспетчер г   | Диспетчер 2ПСП                                                 | 1    | 24.09.2016                                     | 07:00       | 24.09.2016 | 20:00     |
| Диспетчер г   | Диспетчер ЗПСП                                                 |      | 24.09.2016                                     | 19:00       | 25.09.2016 | 08.00     |
| Диспетчер г   | Диспетчер 5ПСП                                                 |      | 24.09.2016                                     | 07:00       | 24.09.2016 | 20:00     |
| Диспетчер г   | Диспетчер БПСП                                                 |      | 24.09.2016                                     | 19:00       | 25.09.2016 | 08:00     |
| Диспетчер г   | Диспетчер по приему вызовов 1                                  |      | 24.09.2016                                     | 07:00       | 24.09.2016 | 20:00     |
| Диспетчер г   | Диспетчер по приему вызовов 2<br>Диспетчер по приему вызовов 3 |      | 24.09.2016                                     | 19:00       | 25.09.2016 | 08:00     |
| абочее место: | Диспетчер по приему вызовов 1                                  | ~    | e: 24.09.2016 🗰 15:14 💛 no: 25.09.2016 🗰 15:14 | 💛 😐 Добавит | ь Сутки    | День Ночь |

Рисунок 8 – Добавление наряда оперативного отдела

Далее необходимо указать фамилию, имя, отчество сотрудника, заступающего в наряд, и время его работы. Для автоматического проставления времени начала и окончания наряда можно воспользоваться соответствующими кнопками:

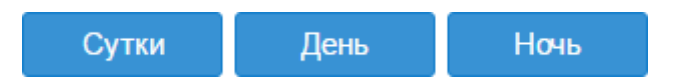

При заполнении наряда оперативного отдела для удобства пользователя буквы закрашиваются различными цветами. После внесения ФИО сотрудника надпись окрасится в ярко-синий цвет в случае суточной работы сотрудника, голубой цвет в случае работы сотрудника в дневную смену и темно-синий в случае работы сотрудника в ночную смену. Если смена сотрудника не стандартна, надпись будет окрашена в фиолетовый цвет.

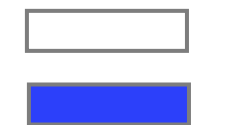

сотрудник оперативного отдела не внесен в наряды сотрудник оперативного отдела, работающий сутки

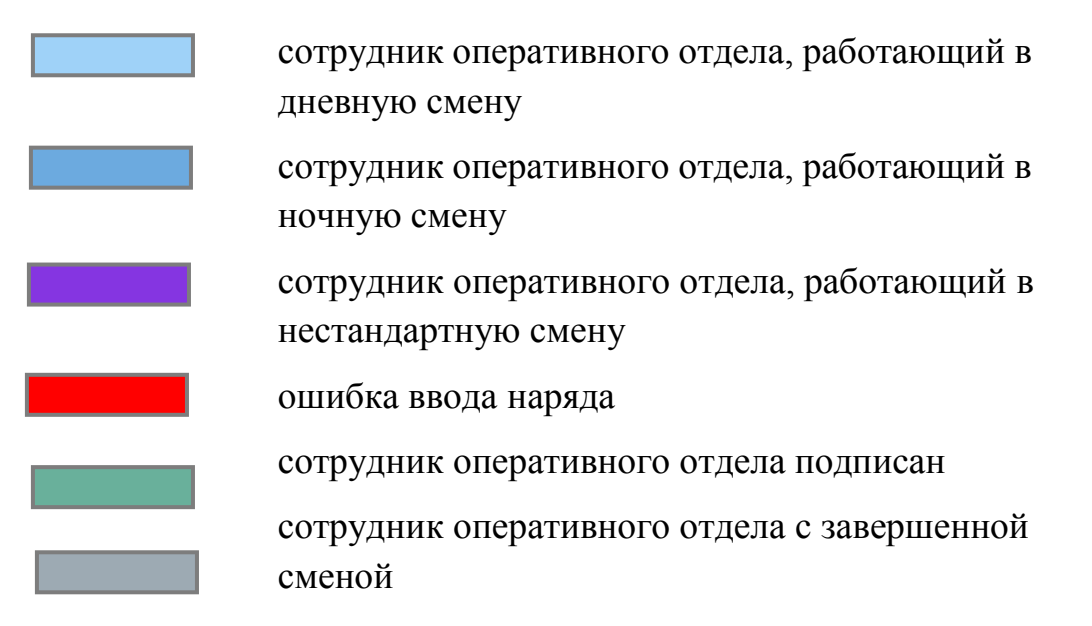

После подписания наряда сотрудника надпись окрасится в зеленый цвет.

Для завершения смены работника необходимо нажать на кнопку . после чего надпись окрасится в серый цвет. При этом в качестве времени окончания работы сотрудника будет указано время завершения смены.

Внимание! После завершения смены редактирование наряда сотрудникабудет недоступно.

Кнопки 🦳 и Сохранить будут доступны лишь в том случае, если в

наряд внесены фамилия, имя и отчество сотрудника, кнопка будет доступна, если наряд сотрудника подписан. В противном случае кнопки будут недоступны.

В поле <sup>Наряд ввёл</sup> указываются фамилия, имя и отчество сотрудника, который сформировал наряд.

#### 2.2.Бригады

В разделе «**Бригады**» формируются бригады ВМБ. Для перехода к формированию бригады необходимо:

1) выбрать соответствующий вид подразделения;

- из выпадающего списка выбрать соответствующую подстанцию;
- 3) нажать кнопку «Загрузить».

| Вид подразделения: | 🖲 Бригады   | Оперативный отдел | О Невыездной перс онал | О Администрати | ивные сотрудники | 🔘 Водители |
|--------------------|-------------|-------------------|------------------------|----------------|------------------|------------|
| Дата: 24.09.2016   | Подстанция: | Центральная       | $\sim$                 | Загрузить      | Печать           | История    |

Рисунок 9- Формирование бригады

Поле **Дата** автоматически заполняется текущей датой. Также возможенпросмотр списка нарядов на любой другой день.

После того появится перечень нарядов, в каждой строке списка нарядов отображается название бригады, тип бригады, подстанция, автомобиль, время начала и окончания работы бригады.

| Вид подра   | зделения: 🔘 Бригады | Оперативны         | ій отдел  —           | Администратие | зные сотрудники | 🔿 Водители 🔷 Граф | ик работы      |                 |     |              |
|-------------|---------------------|--------------------|-----------------------|---------------|-----------------|-------------------|----------------|-----------------|-----|--------------|
| Дата: 24.07 | 7.2021 Подстанция:  | Тестовая Подстанци | ия CA                 | 🗸 Загрузить   | Печать          | История Скопирова | ть             |                 |     |              |
|             | Юдпись              | Бригада            | Тип бригады           | Автомобиль    | Дата начала     | Время начала      | Дата окончания | Время окончания |     | Наряд ввёл   |
| <u>u</u> 😔  |                     | CA25               | Санитарно-авиационная | e555ix        | 24.07.2021      | 08:00             | 25.07.2021     | 08:00           | ⊕ ⊕ | Главный А.П. |
| 🔔 😔         |                     | CA26               | Санитарно-авиационная |               | 24.07.2021      | 08:00             | 25.07.2021     | 08:00           | ֎ ⊕ | Главный А.П. |
| 🏨 🛞         |                     | CA27               | Санитарно-авиационная |               | 24.07.2021      | 08:00             | 25.07.2021     | 08:00           | ֎ ⊕ | Главный А.П. |

Рисунок 10 – Наряды бригад

Кнопки Сутки День Ночь под таблицей

позволяют изменить время работы бригады. Для того, чтобы изменить время, необходимо щелкнуть по бригаде, а затем нажать на кнопку: «Сутки», если бригада работает полные сутки; «День», если бригада работает только в дневную смену; «Ночь», если бригада работает в ночную смену. Установить дату и время работы можно вручную. Для этого необходимо выбрать нужную бригаду и «щелкнуть» по соответствующему полю.

| Бригада: | Подстанция:        | Автомобиль: |        | Дата начала: | Время начала: |   | Дата окончания: | Время окончания: | Наряд ввёл:  |
|----------|--------------------|-------------|--------|--------------|---------------|---|-----------------|------------------|--------------|
| CA25     | Тестовая Подстанці | e555ix      | $\sim$ | 24.07.2021   | 08:00 ~       | ~ | 25.07.2021      | 08:00 🗸          | Главный А.П. |
|          |                    |             |        | Сохранит     | 3аконто       |   |                 |                  |              |

Рисунок 11 – Установка даты и времени работы

Дату можно ввести с клавиатуры в формате «день.месяц.год» или выбрать необходимое значение из календаря. Открытие календаря обеспечивается нажатием на кнопку.

Для просмотра состава бригады необходимо нажать на кнопку 🤐, в результате чего откроется окно, содержащее информацию о бригаде:

| Состав бригады      |                                   |                         |             |          |            |           | $\otimes$ |
|---------------------|-----------------------------------|-------------------------|-------------|----------|------------|-----------|-----------|
| Бригада:            | CA25                              |                         |             |          |            |           |           |
| Подстанция:         | Тестовая Подстанция СА            |                         |             |          |            |           |           |
| Автомобиль:         | e5551xx                           |                         |             |          |            |           |           |
| Начало:             | 24.07.2021 08:00                  |                         |             |          |            |           |           |
| Окончание:          | 25.07.2021 08:00                  |                         |             |          |            |           |           |
| Подпись             | Рабочее место                     | Сотрудник               | Дата начала | Время на | Дата оконч | Время ок  | Hap       |
|                     | Врач                              |                         | 24.07.2021  | 08:00    | 25.07.2021 | 08:00     |           |
|                     | Фельдшер бр.                      |                         | 24.07.2021  | 08:00    | 25.07.2021 | 08:00     |           |
|                     | Водитель                          |                         | 24.07.2021  | 08:00    | 25.07.2021 | 08:00     |           |
| <<br>Рабочее место: | ✓ c: 24.07.2021 [<br>24.07.2021 ] | 1 08:00 V no: 25.07.202 |             | Добавить | Сутки Де   | нь Ночь   | •         |
|                     |                                   |                         |             |          |            | Сохранить | Отмена    |

Рисунок 12 - Состав наряда бригады

Для того чтобы привязать сотрудников к наряду, необходимо выделить требуемую строку списка нарядов, в результате чего раскрывается поле для ввода. Далее необходимо указать сотрудников для каждого рабочего места. При вводефамилии сотрудника появляется выпадающий список, с перечнем тех сотрудников, которые могут быть привязаны к данному рабочему месту.

|             | CA25                   |                  |             |          |            |          |  |
|-------------|------------------------|------------------|-------------|----------|------------|----------|--|
| Тодстанция: | Тестовая Подстанция СА |                  |             |          |            |          |  |
| атомобиль:  | e555ix                 |                  |             |          |            |          |  |
| Начало:     | 24.07.2021 08:00       |                  |             |          |            |          |  |
| Экончание:  | 25.07.2021 08:00       |                  |             |          |            |          |  |
| Подпись     | Рабочее место          | Сотрудник        | Дата начала | Время на | Дата оконч | Время ок |  |
| 1           | Врач                   | вас 🗸            | 24.07.2021  | 08:00    | 25.07.2021 | 08:00    |  |
| ]           | Фельдшер бр.           | Васильев Василий | 24.07.2021  | 08:00    | 25.07.2021 | 08:00    |  |
| 1           | Водитель               | Васильевич       | 24.07.2021  | 08:00    | 25.07.2021 | 08:00    |  |

Рисунок 13 – Ввод фамилии сотрудника

Внимание! Добавление в бригаду сотрудника, рабочее место и время работы которого совпадают с уже имеющимися в бригаде, будет невозможно.

Для добавления в бригаду сотрудника с уже имеющимся рабочим местом следует разделить смены по времени. Об этом будет свидетельствовать предупреждение:

Рабочее место с таким временем работы уже существует!

Рисунок 14– Предупреждение о необходимости изменения рабочего места или времени работы

После редактирования наряда на бригаду для сохранения внесенных данных необходимо нажать кнопку Сохранить Для отмены редактирования бригады необходимо нажать кнопку Отмена

Внимание! Обязательным условием является наличие в бригаде главного сотрудника, время окончания смены которого должно совпадать со временем окончания работы всей бригады в целом.

При необходимости добавления нового наряда пользователь должен номер бригады, при этом название бригады сформируется автоматически, и нажать на кнопку «Добавить бригаду».

```
Номер: 10 СА10 😌 Добавить бри... 😵 Удалить Сутки День Ночь
```

Рисунок 15 – Добавление новой бригады в наряд

Для корректного отображения местоположения бригады требуется указывать номер автомобиля, на котором работает бригада. За каждой подстанцией закреплен определенный список автомобилей. Если номер автомобиля будет введен некорректно или будет совпадать с автомобилем, зарегистрированным на другой бригаде, название бригады будет окрашено в красный цвет. Для просмотра ошибки следует нажать кнопку **Сохранить**, в результате чего на экране появится предупреждение:

#### Машина занята на это время

Рисунок 16 – Предупреждение о ранее занесенном в наряд автомобиле

Перед началом работы смены, необходимо подтвердить, что все заявленные сотрудники прибыли на рабочее место и заступают в наряд. Для этого необходимо в первой графе установить галочки напротив каждого сотрудника бригады. Если необходимо произвести замену сотрудника в бригаде, пользователь должен выбрать кнопку

Появляется окно «Отклонение сотрудника», в котором требуется

указать причину отклонения сотрудника и ФИО сотрудника, на которого производится замена.

| Отклонение сотрудника [Хренкова Галина Кимовна] |
|-------------------------------------------------|
| Причина:                                        |
| ОК Отмена                                       |

Рисунок 17 - Окно «Отклонение сотрудника»

Если же сотрудник какое-то время проработал на бригаде, и возникла необходимость в его замене по какой-либо причине, следует нажать кнопку

X

Появляется окно «Завершение смены», в котором требуется указать причину завершения смены сотрудника.

| Завершение смены             | $\otimes$ |
|------------------------------|-----------|
| Причина:                     |           |
| Добавить новое рабочее место |           |
| ОК Отмена                    |           |

Рисунок 18 – Окно «Завершение смены»

После этого цвет сотрудника изменится на серый, и будет указано время окончания смены.

Затем требуется указать сотрудника, который сменит снятого с работы сотрудника.

Бригаду можно считать укомплектованной только после того, как будут подписаны все сотрудники бригады. Процесс подписания осуществляется путем проставления галочек напротив каждого члена бригады. Помимо этого для подписания всех сотрудников бригады необходимо нажать кнопку левее кнопки открытия состава бригады.

|             | CHZU                   |                       |             |          |            |          |  |
|-------------|------------------------|-----------------------|-------------|----------|------------|----------|--|
| Подстанция: | Тестовая Подстанция СА |                       |             |          |            |          |  |
| Автомобиль: | e555kx                 |                       |             |          |            |          |  |
| Начало:     | 24.07.2021 08:00       |                       |             |          |            |          |  |
| Окончание:  | 25.07.2021 08:00       |                       |             |          |            |          |  |
| 7 Подпись   | Рабочее место          | Сотрудник             | Дата начала | Время на | Дата оконч | Время ок |  |
| 2           | Врач                   | Васильев Василий Ва 🥤 | 24.07.2021  | 08:00    | 25.07.2021 | 08:00    |  |
| 2           | Фельдшер бр.           |                       | 24.07.2021  | 08:00    | 25.07.2021 | 08:00    |  |
| 2           | Водитель               |                       | 24.07.2021  | 08:00    | 25.07.2021 | 08:00    |  |

Рисунок 19 – Процесс подписания наряда

| Вид подразделения: 🔘 Бригады | Оперативны         | й отдел 🔷 Невыездной персонал | О Административ | ные сотрудники | 🔿 Водители 🔷 Графи | к работы       |                 |       |              |
|------------------------------|--------------------|-------------------------------|-----------------|----------------|--------------------|----------------|-----------------|-------|--------------|
| Дата: 24.07.2021 Подстанция: | Тестовая Подстанці | na CA                         | 🗸 Загрузить     | Печать         | История Скопирова  | ть             |                 |       |              |
| Подпись                      | Бригада            | Тип бригады                   | Автомобиль      | Дата начала    | Время начала       | Дата окончания | Время окончания |       | Наряд ввёл   |
| 🏨 🛞 24.07.2021 21:50         | CA25               | Санитарно-авиационная         | e555ix          | 24.07.2021     | 08:00              | 25.07.2021     | 08:00           | 🔀 🔁 🕀 | Главный А.П. |
| <u>u</u> 😔                   | CA26               | Санитарно-авиационная         |                 | 24.07.2021     | 08:00              | 25.07.2021     | 08:00           | ֎ ⊕   | Главный А.П. |
| <u>u</u> 😔                   | CA27               | Санитарно-авиационная         |                 | 24.07.2021     | 08:00              | 25.07.2021     | 08:00           | @ ⊕   | Главный А.П. |
|                              |                    |                               |                 |                |                    |                |                 |       |              |

Рисунок 20 – Подписанная в полном составе бригада СА25

В случае ошибочного заполнения наряда для просмотра ошибки

следует нажать кнопку **Сохранить**, в результате чего на экране появится сообщение с описанием ошибки. В случае, если бригада подписана, но возникла необходимость экстренного завершения бригады, необходимо

нажать на кнопку . В появившимся окне ввести причину завершения смены бригады. Причина выбирается из списка: травма, болезнь, ошибка ввода наряда, прочее. Далее нажать кнопку «ОК».

Кнопка <sup>История</sup> позволяет просмотреть историю статусов бригады, кто и когда поставил статус для выбранной бригады. Для просмотра истории необходимо:

- выбрать требуемую бригаду, щелкнув по ней левой кнопкой мыши;
- 2) нажать кнопку «История».

Также просмотреть историю статусов бригады можно, нажав на кнопку

Кнопка С позволяет просмотреть список вызовов, на которые выезжала бригада. После нажатие на кнопку появится окно, где будет указанно количество вызовов, номера контрольных талонов, признак, адрес, ФИО, возраст и пол.

позволяет распечатать отчет о наряде. Для этого

Кнопка сотрудник должен:

Печать

- 1) выбрать вид подразделения;
- 2) выбрать дату;
- 3) выбрать подстанцию;
- 4) нажать кнопку «Печать».

| Вид подразделения: 💿 🛛 | Бригады | 🔿 Оперативны       | й отдел  | 🔿 Невыездной пе | рсонал | О Администрати | вные сотрудники | $\bigcirc$ | Водители  |
|------------------------|---------|--------------------|----------|-----------------|--------|----------------|-----------------|------------|-----------|
| Дата: 24.07.2021       | танция  | Гестовая Подстанци | ія СА    |                 | $\sim$ | Загрузить      | Печать          | И          | стория    |
| Подпись                |         | Бригада            | Тип бриг | ады             | Авт    | гомобиль       | Дата начала     |            | Время нач |

Рисунок 21 – Печать наряда

Появится окно, в котором будет представлен отчет о наряде.

## НАРЯД БРИГАД НА 24.07.21

| Бригада | Тип бригады           | Автомобиль          |                     |
|---------|-----------------------|---------------------|---------------------|
| CA25    | Санитарно-авиационная | е555кх              |                     |
| Врач    | тест5 т.т.            | 24.07.2021 08:00:00 | 24.07.2021 21:50:00 |
| Врач    | Васильев В.В.         | 24.07.2021 21:50:00 | 25.07.2021 08:00:00 |

Рисунок 22 – Окно отчета о наряде, готовом для печати

Внимание! В очередь бригад у диспетчера направления появляются только те бригады, у которых началась смена, и они являются укомплектованными.

#### 2.3.АРМ диспетчера приема

«АРМ диспетчера приема» предназначен для оформления вызова, регистрации контрольного талона (в дальнейшем КТ) в базе данных и при необходимости внесения в него изменений. Процесс занесения данных в контрольный талон максимально автоматизирован и предполагает ввод данных с помощью списков-классификаторов и шаблонов. В момент регистрации КТ осуществляется автоматический контроль на повторность и задвоенность вызова. Вход в «АРМ диспетчера приема» осуществляется выбором соответствующей ссылки меню «АРМ диспетчера приема».

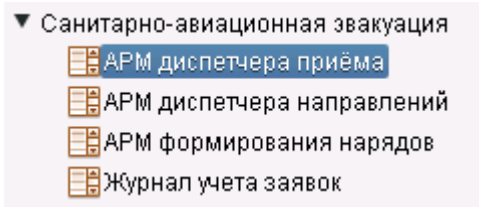

Рисунок 23 – АРМ диспетчера приёма

Стартовое окно этого АРМа содержит информацию о диспетчере и текущем времени.

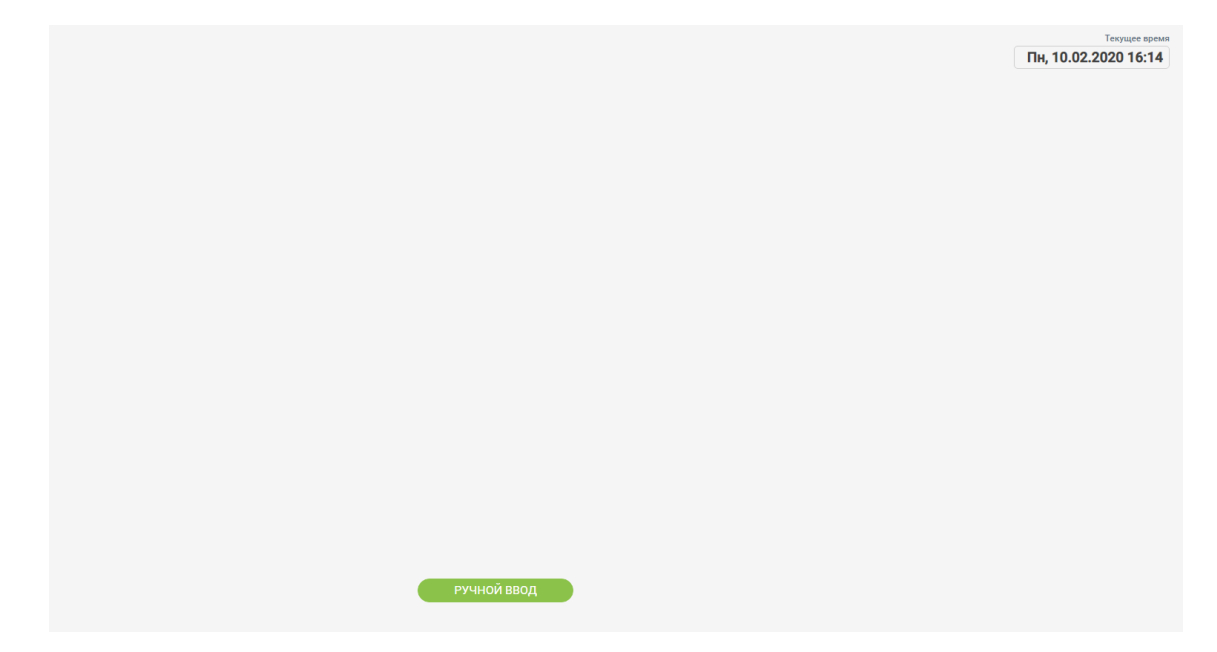

Рисунок 24- Стартовое окно АРМа диспетчера приема

Для внесения вызова сотруднику необходимо нажать на кнопку «**РУЧНОЙ ВВОД**». На экране появится окно с пустым КТ.

| ип заявки          | Вид заявки        | Катего                                | рия    |
|--------------------|-------------------|---------------------------------------|--------|
|                    | •                 | •                                     | •      |
| иагноз             |                   |                                       |        |
|                    |                   |                                       | •      |
|                    |                   |                                       |        |
|                    |                   |                                       |        |
| - Откуда           |                   |                                       |        |
| Вызывающее лечебно | е учреждение      |                                       |        |
|                    |                   |                                       | •      |
|                    |                   |                                       |        |
| Регион             |                   |                                       |        |
| Тульская обл       |                   |                                       | •      |
|                    |                   |                                       |        |
| Населенный пункт   |                   |                                       |        |
|                    |                   |                                       | •      |
| Улица              |                   | Дом                                   | Корпус |
|                    |                   | •                                     |        |
|                    |                   | _                                     |        |
| амилия             | ямИ               | Отчество                              |        |
|                    |                   |                                       |        |
| озраст             | Признак возраста  | Пол                                   |        |
|                    |                   | · · · · · · · · · · · · · · · · · · · | •      |
| BC                 | Транспортабельнос | ТЬ                                    |        |
|                    |                   |                                       |        |
| ИО вызвавшего      |                   | Телефон                               |        |
|                    |                   |                                       |        |
|                    |                   |                                       |        |
|                    |                   |                                       |        |
|                    |                   |                                       |        |

Рисунок 25- Пустой КТ

Когда в одно из полей установлен указатель мыши, само поле и границы смыслового блока, к которому оно относится, приобретают светло– розовую окраску. Переход на следующее поле осуществляется нажатием клавиш «Enter», на следующий блок – нажатием «Tab».

Прежде всего, следует заполнить поле **Тип заявки.** То есть определить, какого рода вызов предстоит оформлять: **Эвакуация больного**, **Вызов врача**, **Консультация**, **СП**, **НП**, **СПЦ**.

## 2.4.Особенности оформления вызова Эвакуация больного

- поле Диагноз содержит справочник упрощенных формулировок справочникадиагнозов МКБ;
- блок полей «ОТКУДА» предназначен для указания адреса, откуда осуществляется эвакуация;
- поле Вызывающее лечебное учреждение будет содержать

справочник медицинских организаций. При выборе МО из справочника адрес заполнится автоматически;

- блок полей «КУДА» предназначен для указания адреса, куда осуществляется перевозка. Данный блок заполняется аналогично блоку «ОТКУДА»;
- поля Фамилия, Имя, Отчество, Возраст, Вес,
   Транспортабельность, ФИО вызвавшего и Телефон
   заполняются вручную;
- поля Признак возраст, Пол заполняются из выпадающего списка.

Для регистрации эвакуации больного требуется:

- Выбрать тип заявки «Эвакуация больного»;
- Заполнить поля основного окна указав диагноз, откуда-куда осуществляется эвакуация, данные о пациенте;
- Нажать на кнопку «ЗАВЕРШИТЬ».

| пзаявки                       |            | Вид заявки         |                | Кат     | егория          |          |
|-------------------------------|------------|--------------------|----------------|---------|-----------------|----------|
| Вакуация                      | •          |                    |                | •       |                 | •        |
| д эвакуации                   |            |                    |                |         |                 |          |
|                               |            |                    |                |         |                 |          |
| м согласовано                 | Кол-во     | пострадавших       | Дата эвакуации |         | Время эвакуации |          |
|                               |            |                    | дд.мм.гггг     | Ē       | ЧЧЭММ           | ()       |
| асноз                         |            |                    |                |         |                 |          |
|                               |            |                    |                |         |                 | -        |
|                               |            |                    |                |         |                 |          |
|                               |            |                    |                |         |                 |          |
| Откуда                        |            |                    |                |         |                 |          |
| Вызывающее лечебно            | ре учрежд  | ение               |                |         |                 |          |
|                               |            |                    |                |         |                 | •        |
|                               |            |                    |                |         |                 |          |
|                               |            |                    |                |         |                 |          |
| Регион                        |            |                    |                |         |                 |          |
| Тульская обл                  |            |                    |                |         |                 | <b>•</b> |
| Населенный пункт              |            |                    |                |         |                 | -        |
|                               |            |                    | 7              |         | 17              | •        |
| улица                         |            |                    | Д              | OM      | Корпус          |          |
|                               |            |                    | •              |         |                 |          |
| Kuno                          |            |                    |                |         |                 |          |
| прининального полоби          |            |                    |                |         |                 |          |
| Принимающее лечеон            | тое учрежу | цение              |                |         |                 | •        |
|                               |            |                    |                |         |                 |          |
|                               |            |                    |                |         |                 |          |
| Регион                        |            |                    |                |         |                 |          |
| Тульская обл                  |            |                    |                |         |                 | •        |
| Населённый пункт              |            |                    |                |         |                 |          |
|                               |            |                    |                |         |                 | •        |
| Улица                         |            |                    | Д              | ом      | Корпус          |          |
|                               |            |                    | •              |         |                 |          |
|                               |            |                    |                |         |                 |          |
| амилия                        |            | Имя                |                | Отчеств | 0               |          |
|                               |            |                    |                |         |                 |          |
|                               |            | Признак возрас     | та             | Пол     |                 |          |
| зраст                         |            | inprioritin Booput |                |         |                 |          |
| ээраст                        |            |                    | •              |         |                 | •        |
| зраст                         |            | Транспортабел      | тыность        |         |                 | •        |
| ээраст                        |            | Транспортабел      | тьность        |         |                 | •        |
| озраст<br>Эсс                 |            | Транспортабел      | тьность        | Телефон |                 | •        |
| озраст<br>эс<br>40 вызвавшего |            | Транспортабел      | тыность        | Телефон |                 | •        |
| озраст<br>жо<br>10 вызвавшего |            | Транспортабел      | тыность        | Телефон |                 | •        |

Рисунок 26 – оформление вызова Эвакуация

# 2.5.Особенности оформления вызова Вызов врача

- поле Диагноз содержит справочник упрощенных формулировок справочника диагнозов МКБ;
- блок полей «ОТКУДА» предназначен для указания адреса, куда

вызываю врача;

- поле Вызывающее лечебное учреждение будет содержать справочник медицинских организаций. При выборе МО из справочника адрес заполнится автоматически;
- поля Фамилия, Имя, Отчество, Возраст, Вес, Транспортабельность,
   ФИО вызвавшего и Телефон заполняются вручную;
- поля Признак возраста, Пол заполняются из выпадающего списка.

Для регистрации вызова врача требуется:

- Выбрать тип заявки «Вызов врача»;
- Заполнить поля основного окна указав диагноз, откуда-куда осуществляется эвакуация, данные о пациенте;
- Нажать на кнопку «ЗАВЕРШИТЬ».

| ип заявки           | Вид заявки          | Кате     | гория     |
|---------------------|---------------------|----------|-----------|
| Вызов врача         | •                   | •        | *         |
| иагноз              |                     |          |           |
|                     |                     |          | •         |
|                     |                     |          |           |
|                     |                     |          |           |
| — Откуда —          |                     |          |           |
| Вызывающее лечебное | учреждение          |          |           |
|                     |                     |          | •         |
|                     |                     |          |           |
| Регион              |                     |          | )         |
| Тульская обл        |                     |          | -         |
| Населённый пункт    |                     |          |           |
|                     |                     |          | •         |
| Улица               |                     | Дом      | Корпус    |
|                     |                     | •        |           |
|                     |                     |          |           |
| рамилия             | Имя                 | Отчество |           |
|                     |                     |          |           |
| возраст             | Признак возраста    | Пол      |           |
|                     |                     | •        | •         |
| lec                 | Транспортабельность |          |           |
|                     |                     |          |           |
| ОИО вызвавшего      |                     | Телефон  |           |
|                     |                     |          |           |
|                     |                     |          |           |
|                     |                     |          |           |
| очистить            | ДОКУМЕНТЫ           | отметки  | ЗАВЕРШИТЬ |

Рисунок 27 – оформление вызова Вызов врача

Аналогичным способом заполняется КТ с типом заявки СП, НП, СПЦ, Консультация. КТ с типом «Консультация» не попадает в АРМ Диспетчера направлений.

Для оформления вызова на новорожденного, требуется в поле Возраст указать значение от 0 до 28, в поле Признак возраста указать дней.

Для оформления вызова беременной, требуется в поле Диагноз выбрать из списка диагноз, код МКБ у которых начинается на «О».

#### 2.6.АРМ диспетчера направлений

«АРМ диспетчера направлений» отображает список вызовов, ожидающих обслуживания, и обеспечивает регистрацию выезда бригады на отработку вызова. Отработка вызова сопровождается отображением оперативных данных по бригадам и их местонахождению на текущий момент времени.

Вход в «**АРМ диспетчера направлений**» осуществляется выбором соответствующей ссылки меню «**АРМ диспетчера направлений**».

Санитарно-авиационная звакуация
 АРМ диспетчера приёма
 АРМ диспетчера направлений
 АРМ формирования нарядов
 Журнал учета заявок
 Рисунок 28 – АРМ диспетчера направления

При этом на экране загрузится рабочая область диспетчера направления.

| вызовы 21                                                                                                    |                                                                                                    |
|----------------------------------------------------------------------------------------------------|----------------------------------------------------------------------------------------------------|
| Подстанция (                                                                                                    |                                                                                                    |
| Обр. Эвакуация                                                                                                    | CB00004HB (2)                                                                                                    |
| Вызов №89 ЧС 71 дн 14:42                                                                                                    | Бригада СА56 1ди 05:53                                                                                                    |
| 084.2 Роды многоплодные, полностью путем кесарева<br>сечения                                                                                                    | ПСП<br>Нет геоданных                                                                                                    |
| г. Тула, Кутузова ул., д.86<br>Иванов И. И., 21 лет, М                                                                                                    | 180 Принят 🖍 🛊 🔟 г. Тула, Рабочий проезд., 13 ди                                                                                                    |
| Назн. Эвакуация                                                                                                    | Тестовая Подстанция СА                                                                                                    |
| Вызов №136 ЧС 26 дн 05:06                                                                                                    | Свободна 🕐 🌲                                                                                                    |
| У16.6 Отравление и воздействие органическими<br>растворителями и галогенсодержащими углеводородами и их<br>парами с неопределенными намерениями. На<br>производственных и отроительных площадях и в | Fourage CA25 14:08 Tecroses flagtramues CA Her received and the second and the second and the se |
| помещениях<br>г. Туда, Кутузова уд., д.86                                                                                                    |                                                                                                    |
| 🖌 🖡 Александров И. И., М                                                                                                    | Souther and the second state of the second state of the second sta |
| Не обр. СП                                                                                                    |                                                                                                    |
| Вызов №140 24 дн 07:31                                                                                                    |                                                                                                    |
| Авария (ДТП)<br>г. Тула, Железняка ул., д.5                                                                                                    | Contraction of the second second second second second second second second second second second second second s                                                                                                    |
| 🖍 🖡 Игошин, 40 лет, М                                                                                                    |                                                                                                    |
| Не обр. Эвакуация                                                                                                    | la la la la la la la la la la la la la l                                                                                                    |
| Вызов №141 18 дн 20:19                                                                                                    |                                                                                                    |
| А00.9 Холера неуточненная<br>г. Тула, Кауля ул., д.3                                                                                                    | Latter V                                                                                                    |
| Номер вызова Адрес вызова ФИО пациента 🐳                                                                                                    | Название бригады                                                                                                    |

Рисунок 29 – Окно «АРМ диспетчера направлений»

Рабочая область включает в себя:

- очередь вызовов;
- очередь бригад, работающих в текущую смену;
- интерактивную карту местности;

В левой части рабочей области отображается список вызовов.

В правой части рабочей области отображается список бригад, которые работают втекущую смену.

Задача диспетчера направления – организация процесса отправки бригады наобслуживание вызова.

Для передачи вызова на бригаду первым способом необходимо:

1. В правой очереди левой кнопкой мыши выбрать бригаду.

- 2. В левой очереди щелкнуть левой кнопкой мыши по вызову.
- 3. На выбранном вызове нажать кнопку «Назначить на бригаду»
- 4. В открывшемся окне «Назначение» выбрать кнопку «ДА»

| вызовы 21                                   |                                               |                         | БРИГАДЫ 2 на вызове 1 с                                              | вободна 1     |
|---------------------------------------------|-----------------------------------------------|-------------------------|----------------------------------------------------------------------|---------------|
| г. Тула, Кутузова                           | ул., д.8б                                     |                         | Псп                                                                  |               |
| / +                                         |                                               | Александров И. И., М    | Свободна 🗘                                                           | <u>, 1</u> 1  |
| Не обр.                                     |                                               | СП                      | Бригада СА56                                                         | 1дн 05:55     |
| Вызов №140                                  |                                               | 24 дн 07:33             | псп                                                                  |               |
| <b>Авария (ДТП)</b><br>г. Тула, Железнян    | ка ул., д.5                                   |                         | Інет геоданных<br>180 Принят 🖍 🕇 🗐 г. Тула, Рабочий проезд.,<br>д.12 | 13дн<br>04:15 |
| / +                                         |                                               | Игошин, 40 лет, М       | — Тестовая Подстанция СА                                             |               |
| Не обр.                                     |                                               | Эвакуация               | Свободна 🗘                                                           |               |
| Вызов №141                                  |                                               | 18 дн 20:21             | Бригада СА25                                                         | 14:10         |
| A00.9 Холера на<br>г. Тула, Кауля ул.,      | ауточненная<br>, д.3                          |                         | Тестовая Подстанция СА<br>ІНет геоданных                             |               |
| Heofn                                       |                                               |                         |                                                                      |               |
| Вызов №142                                  |                                               | 18 дн 20:18             |                                                                      |               |
| <b>АОЗ.1 Шигеллез</b><br>г. Тула, Доктора I | 3, вызванный Shigella<br>Гумилевской ул., д.1 | flexneri                |                                                                      |               |
| × +                                         |                                               | Дмитреев П., 21 дней    |                                                                      |               |
| Не обр.                                     |                                               | Эвакуация               |                                                                      |               |
| Вызов №143                                  |                                               | 18 дн 20:17             |                                                                      |               |
| 000 Внематочна<br>г. Ефремов, Дачн          | ая [эктопическая] бер<br>ная ул., д.4         | еменность               |                                                                      |               |
| r 🕂                                         |                                               | Мариновна М., 34 лет, Ж |                                                                      |               |
|                                             |                                               | ф140 лацианта 🚿         |                                                                      |               |

Рисунок 30- Окно «АРМа диспетчера направлений»

После назначения вызов уходит на планшетный компьютер, оповещая бригаду звуковым сигналом. В списке бригад вызов отображается на назначенной бригаде, статус вызова меняется на «Принят» статус самой бригады устанавливается «На вызове».

Назначенные вызовы, будут отображаться в очереди на бригадах до тех пор, пока не будут обработаны. Обработкой вызова в Системе считается прохождение всех этапов обслуживания вызова, обозначаемое статусами. Для этого бригадами используется приложение ВМБ на планшетном компьютере. В случае, когда по каким–либо причинам обработка вызова невозможна с планшетного компьютера, у диспетчера есть возможность сделать это вручную. Диспетчером должны быть выставлены статусы вызова в следующей последовательности: Прибыл – Госпитализация – Прибыл в стационар – Обработан.

Если госпитализация не проводилась, то выставление статусов «Госпитализация» и «Прибыл в стационар» не требуется. При изменении статуса фиксируется время вкарте вызова, которое потом можно будет отредактировать.

Порядок действий для смены текущего статуса вызова на новый описан ниже:

- 1. Нажать по кнопке статуса вызова на элементе бригады
- 2. В открывшемся окне выбрать требуемый статус
- 3. Нажать кнопку «СОХРАНИТЬ».

| На вызове 🗘                              | als:        |
|------------------------------------------|-------------|
| Бригада СА25                             | 00:01       |
| Тестовая Подстанция СА                   |             |
| !Нет геоданных                           |             |
| 141 Принят 🖍 🕇 🔃 г. Тула, Кауля ул., д.3 | 18 дн 20:24 |

Рисунок 31- Кнопка статуса вызова на бригаде

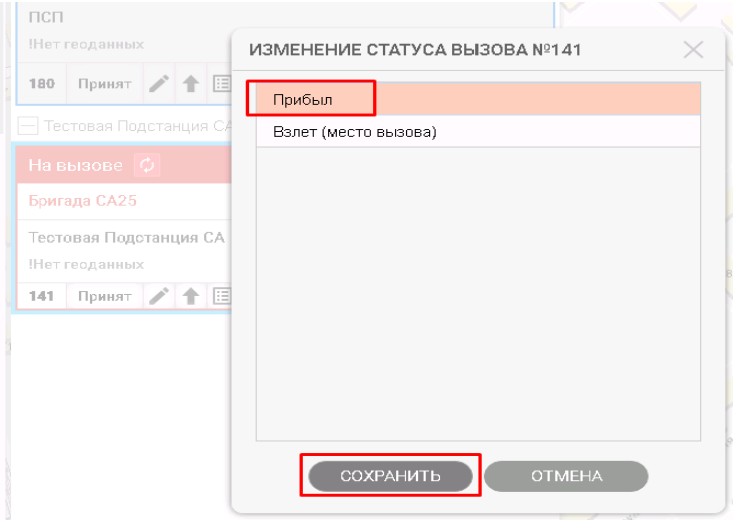

Рисунок 32 – Окно выбора статуса вызова

### 2.7.Смена статуса бригады

В случае, когда бригада по каким-либо причинам не может сменить состояние статуса с планшетного компьютера, у диспетчера есть возможность сделать это вручную.

Порядок действий для смены текущего статуса бригады на новый описан ниже:

- 1. Нажать по кнопке статуса бригады на элементе бригады
- 2. В открывшемся окне выбрать требуемый статус
- 3. Нажать кнопку «СОХРАНИТЬ».

| Свободна 🗘                               | <u>ak</u> |
|------------------------------------------|-----------|
| Бригада СА25                             | 00:00     |
| Тестовая Подстанция СА<br>!Нет геоданных |           |

Рисунок 33 – Кнопка статуса бригады

| Свободна           |         |
|--------------------|---------|
| На вызове          |         |
| На ремонте         |         |
| На обеде           |         |
| Снята диспетчером  |         |
| На подстанции      |         |
| Дозаправка: бензин |         |
| Дозаправка: мед-ты |         |
| Обработка машины   |         |
| Пересменка         | - 1     |
| Поломка машины     | <b></b> |
| СОХРАНИТЬ ОТМЕНА   |         |

Рисунок 34 – Окно выбора статуса бригады

## 2.8. Просмотр КТ с возможностью редактирования

Просмотр информации по вызову осуществляется путем открытия контрольного талона, который может быть так же отредактирован в случае необходимости внесения изменений. Для открытия КТ на просмотр или изменение необходимо:

- 1. Нажать на кнопку «Редактировать вызов» на вызове или на бригаде.
- В открывшемся окне КТ внести изменения, если это требуется. По окончанию редактирования ОБЯЗАТЕЛЬНО нажать кнопку «СОХРАНИТЬ»

| Гип заявки                     | Вид заявки                      | Kater                    | рия    |
|--------------------------------|---------------------------------|--------------------------|--------|
| Вызов врача                    | •                               | ▼                        | *      |
| Диагноз                        |                                 |                          |        |
| А07.9 (Протозойная киц         | ечная болезнь неуточненная)     |                          | •      |
|                                |                                 |                          |        |
| — Откуда<br>Вызывающее денебно |                                 |                          |        |
|                                | очноя большию №1 им. проф. В    | Ф. Счотирово" АМЛЛИ Пото |        |
| The function part              | onnar oarbindare i nik nipog. b | +.onampasa mininga dare  |        |
|                                |                                 |                          |        |
| Регион                         |                                 |                          |        |
| Тульская обл                   |                                 |                          | •      |
| Населённый пункт               |                                 |                          |        |
| г. Алексин (Алексинск          | ий р-н)                         |                          | •      |
| Улица                          |                                 | Дом                      | Корпус |
| Дубравная ул (г. Алек          | син)                            | ▼ 28                     |        |
|                                |                                 |                          |        |
| Dамилия                        | Имя                             | Отчество                 |        |
| Тесла                          | Данила                          | Арсеньеви                | ч      |
| Зозраст                        | Признак возраста                | Пол                      |        |
| 34                             |                                 | - ] [м                   | *      |
| Bec                            | Транспортабельност              | b                        |        |
| 89.00                          |                                 |                          |        |
| ФИО вызвавшего                 |                                 | Телефон                  |        |
|                                |                                 |                          |        |
|                                |                                 |                          |        |
|                                |                                 |                          |        |

Рисунок 35 – Окно КТ

В АРМ Диспетчера направлений есть возможность фильтрации вызовов по номеру вызова , адресу вызова и ФИО пациента, а также фильтрации бригад по названию бригады и названии подстанции.

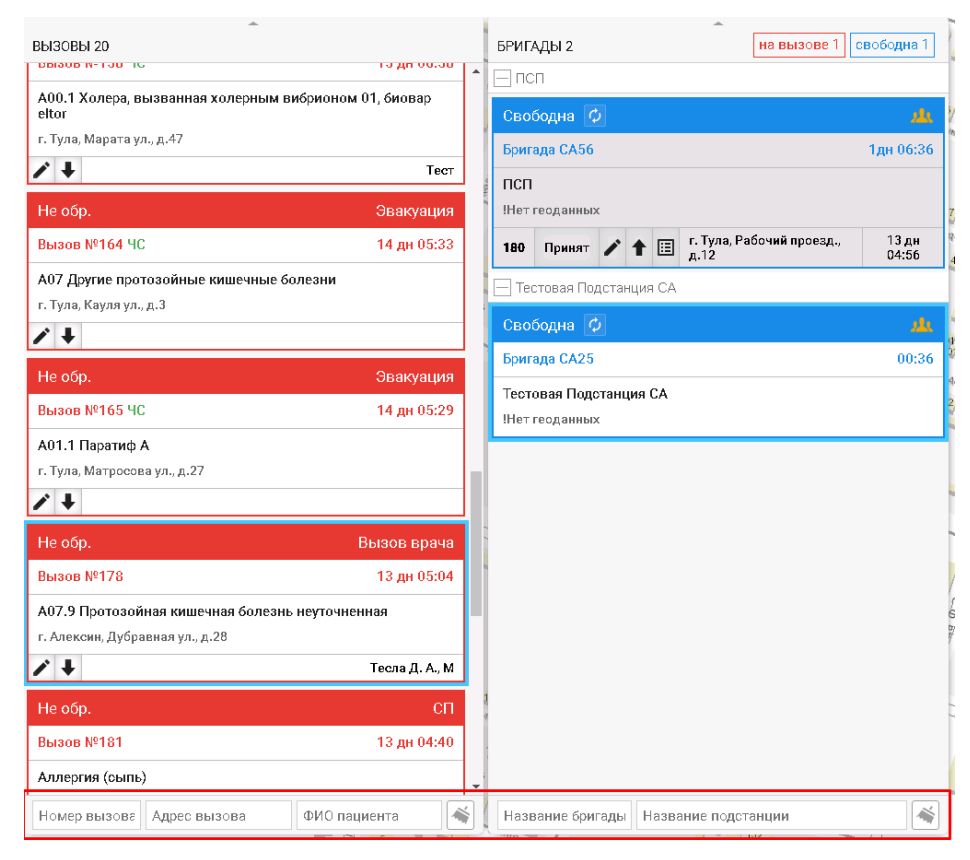

Рисунок 36 – Поиск по фильтрам

Также бригады можно отфильтровать по статусам «На вызове» и «Свободна».

| БРИГ         | АДЫ 2                 |               |        | на вызове 1                       | вободна 1      |
|--------------|-----------------------|---------------|--------|-----------------------------------|----------------|
|              | сп                    |               |        |                                   |                |
| Сво          | бодна                 | Φ             |        |                                   | <u>,1</u> ,    |
| Бри          | гада СА5              | 6             |        |                                   | 1дн 06:37      |
| ПСГ<br>!Нет  | ]<br>геоданны         | ых            |        |                                   |                |
| 180          | Принят                | 1             |        | г. Тула, Рабочий проезд.,<br>д.12 | 13 дн<br>04:57 |
| Τε           | стовая П              | одстани       | ция СА |                                   |                |
| Сво          | бодна                 | Φ             |        |                                   |                |
| Бри          | гада СА2              | 5             |        |                                   | 00:37          |
| Тест<br>!Нет | говая По,<br>геоданны | дстанци<br>ых | ія СА  |                                   |                |

Рисунок 37 – Фильтрация по статусу «Свободна»

### 2.9. Обслуживание назначенного вызова бригадой

При назначении на бригаду вызова, планшетный компьютер начнет издавать звуковой сигнал. Текущий статус бригады будет изменен на статус «В принятии решения». Для просмотра вызова необходимо нажать на стрелку справа, выдвинув правую панель.

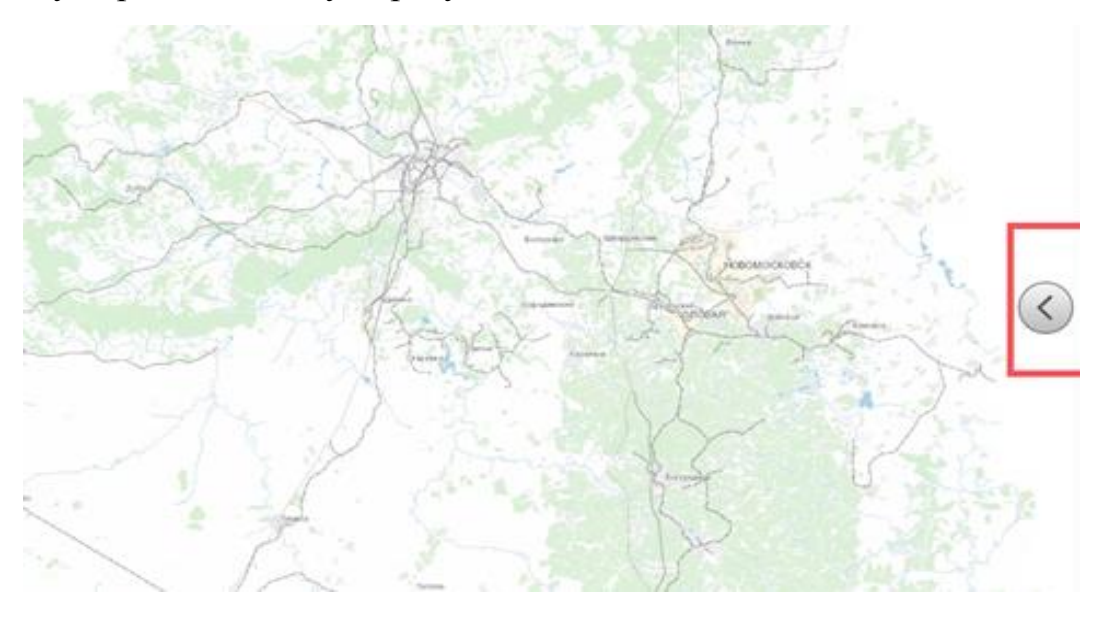

Рисунок 38 – Кнопка для открытия меню

В открывшейся панели под кнопкой «Изменить статус бригады» отобразится вызов. Необходимо кликнуть по нему.

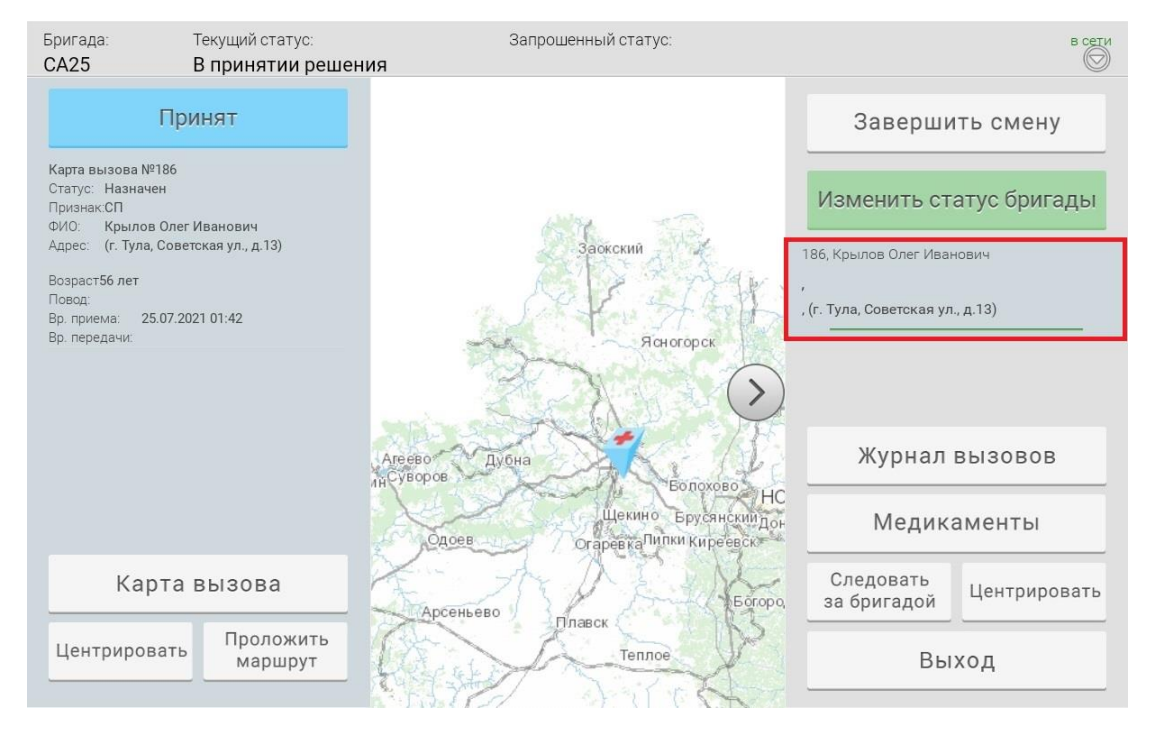

Рисунок 39 – Информация о вызове

#### После нажатия на вызов, слева выдвинется вкладка «Информация

#### о вызове».

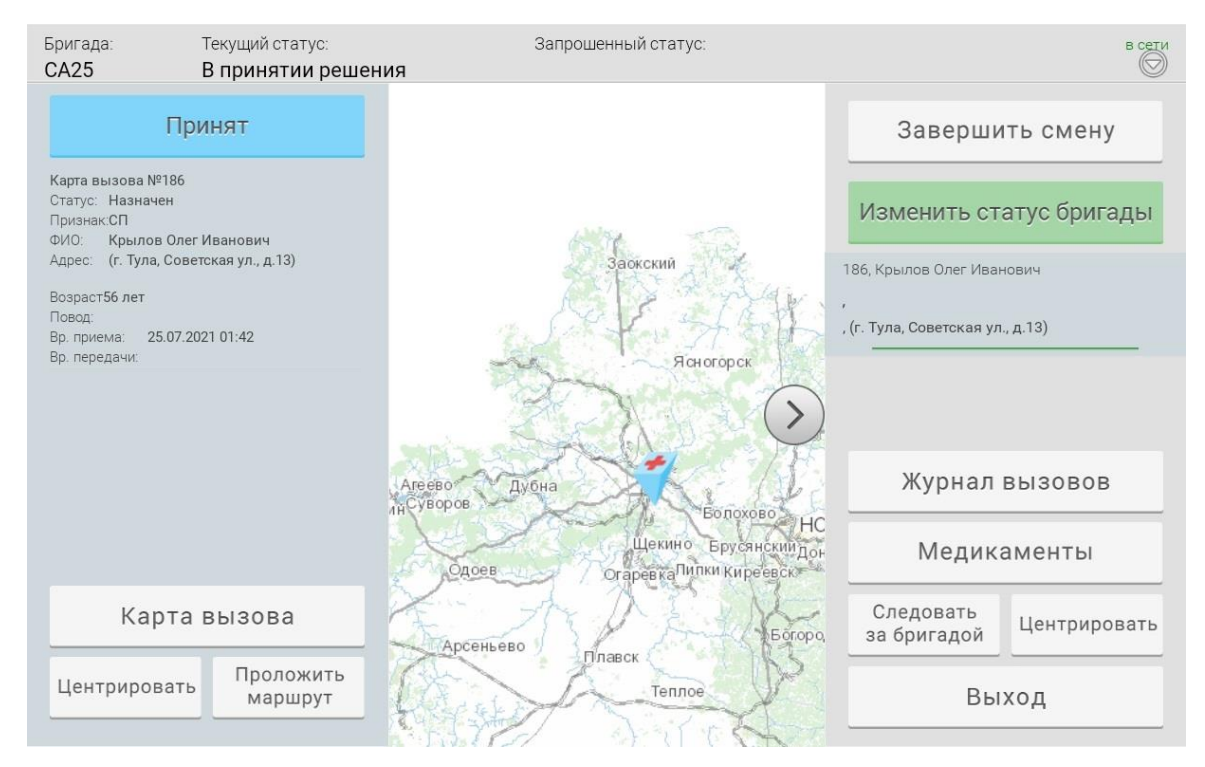

Рисунок 40 – Вкладка «Информация о вызове»

Для принятия вызова необходимо в левой вкладке нажать на синюю кнопку и выбрать статус «Принят». После смены статуса вызова, планшетный компьютер перестанет издавать звуковое оповещение. Текущий статус бригады будет изменен на «На вызове». В окне смены статусов (окно, открывающееся по щелчку на кнопку «Изменить статус вызова») отображаются только те статусы, которые могут быть установлены на текущем этапе обработки вызова. Т.е. при повторном нажатии на кнопку «Изменить статус вызова» статус «Принят» для данного вызова отображаться не будет. Так как вызов уже был принят ранее.

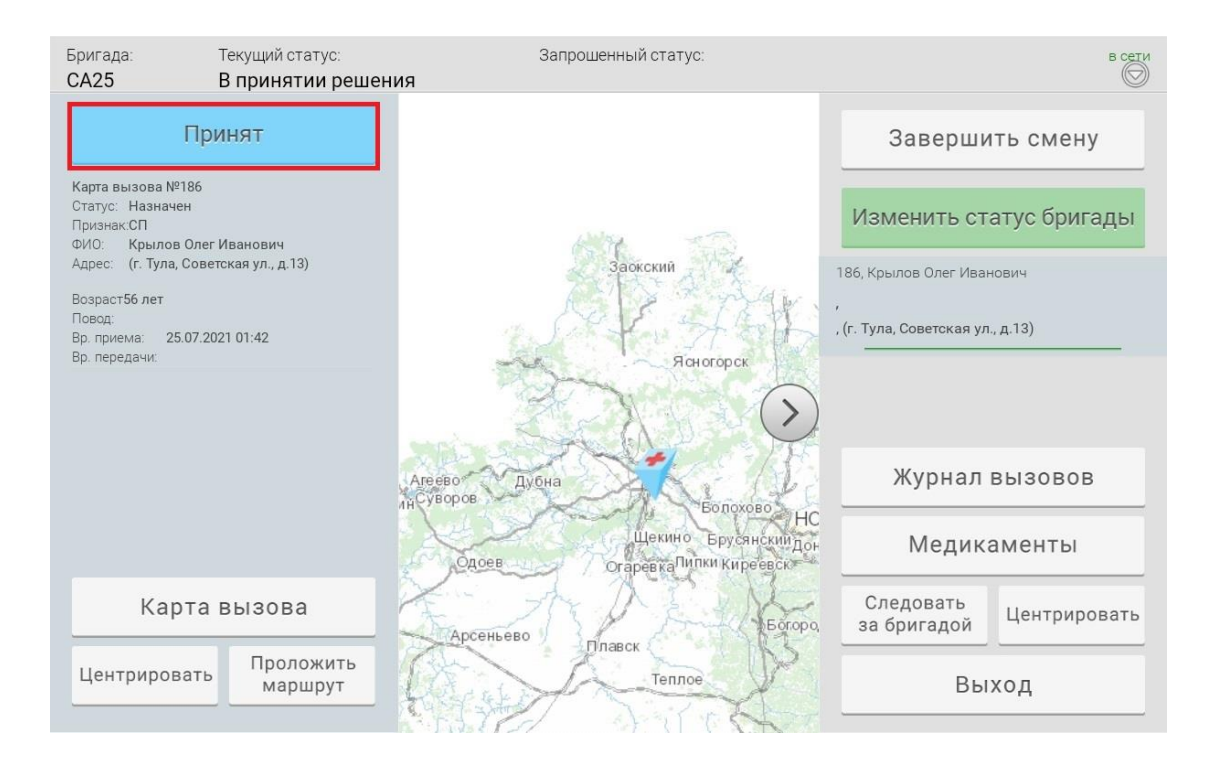

Рисунок 41 – Выбранный статус вызова подсвечивается синим цветом

В левой вкладке видим некоторые данные о поступившем вызове: адрес,повод, возраст, пол пациента и др.

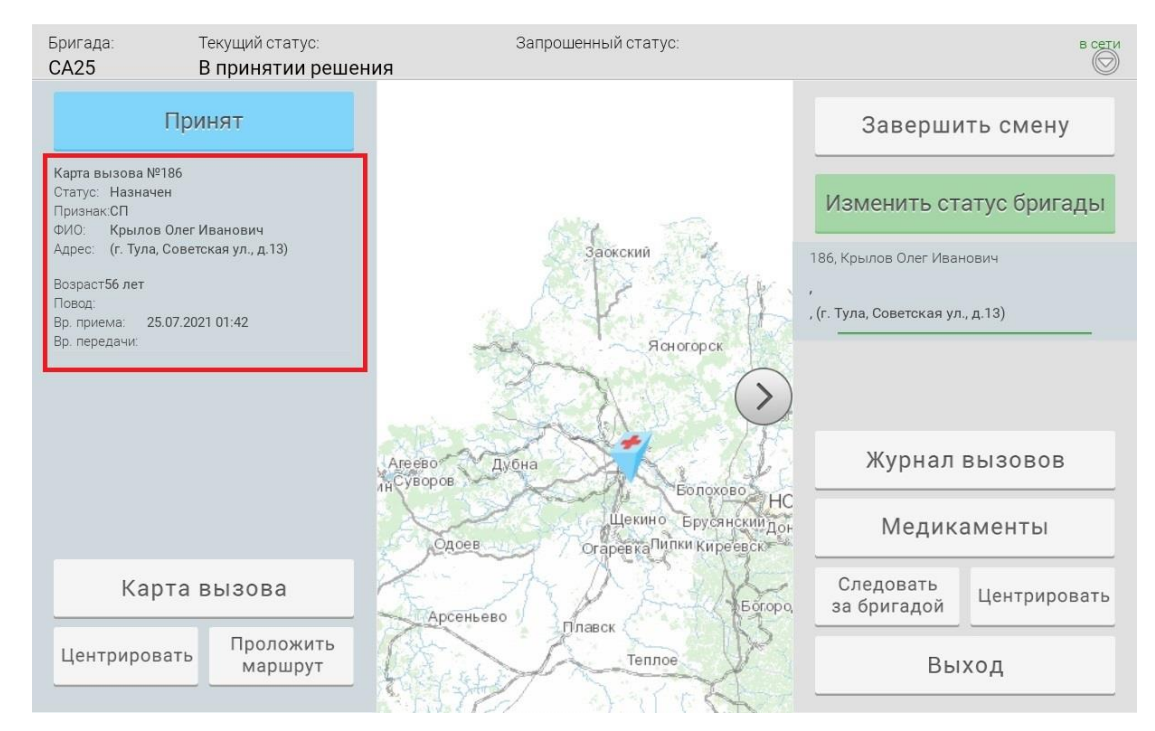

Рисунок 42 – Информация о вызове

По прибытии бригады СМП на место вызова необходимо установить статус «Прибыл» нажатием на кнопку «Изменить статус вызова» и выбором соответствующего статуса.

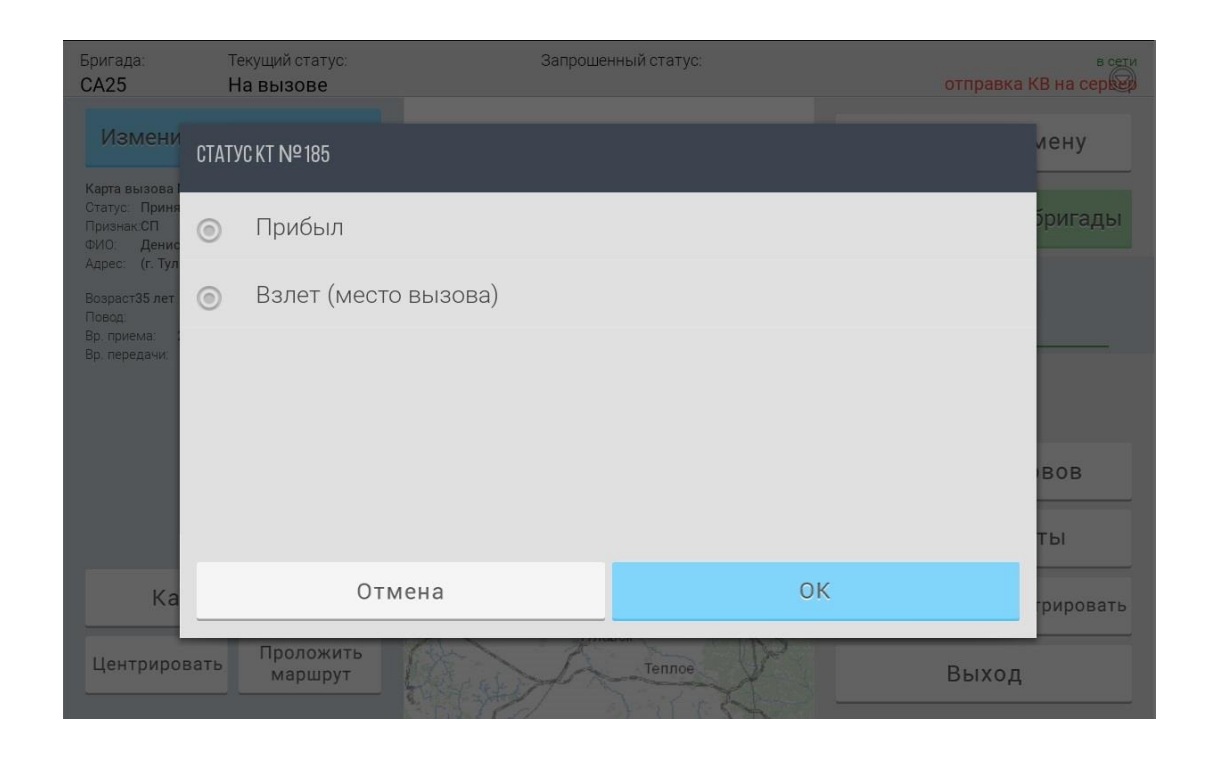

Рисунок 43 – Прибытие на место вызова

Для закрытия вызова необходимо изменить статус вызова на «Обработан». После выбора данного статуса левая панель закроется, текущий статус бригады сменится на «Свободна», будет предложено проставить запросить статус «Возвращение на подстанцию» В правой панели вызов так же исчезнет, вместо него появится надпись «На Вас не назначено ни одного вызова»

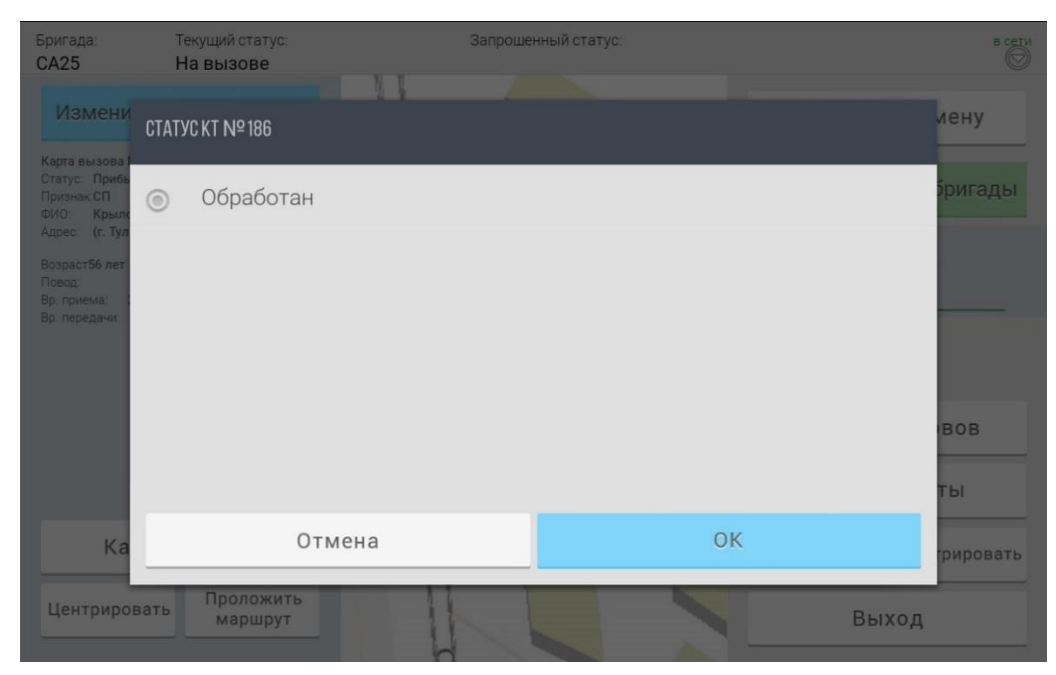

Рисунок 44 – Статус «Обработан»

После проставления статуса «Обработан», появиться предложение на запрос изменения статуса бригады на «Возвращение на подстанцию»

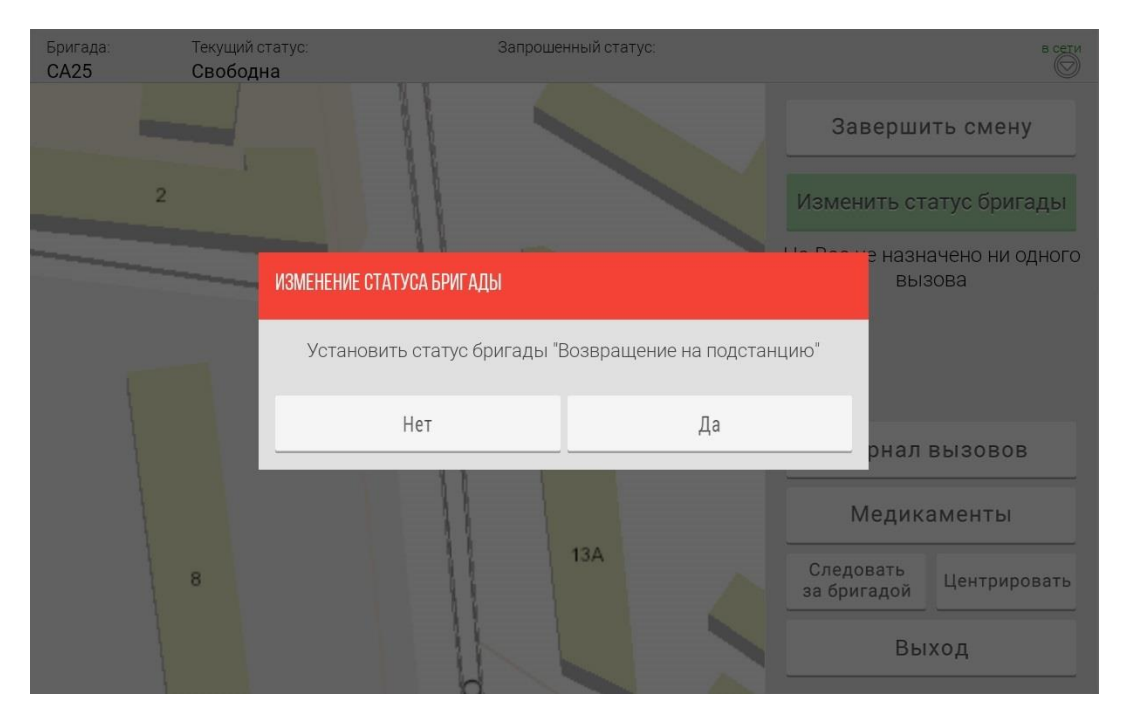

Рисунок 45 – запрос статуса «Возвращение на подстанцию»

После подтверждения установки статуса «Возвращение на подстанцию», текущий статус изменяется на «Свободен», запрошенный статус изменяется на «Возвращение на подстанцию».

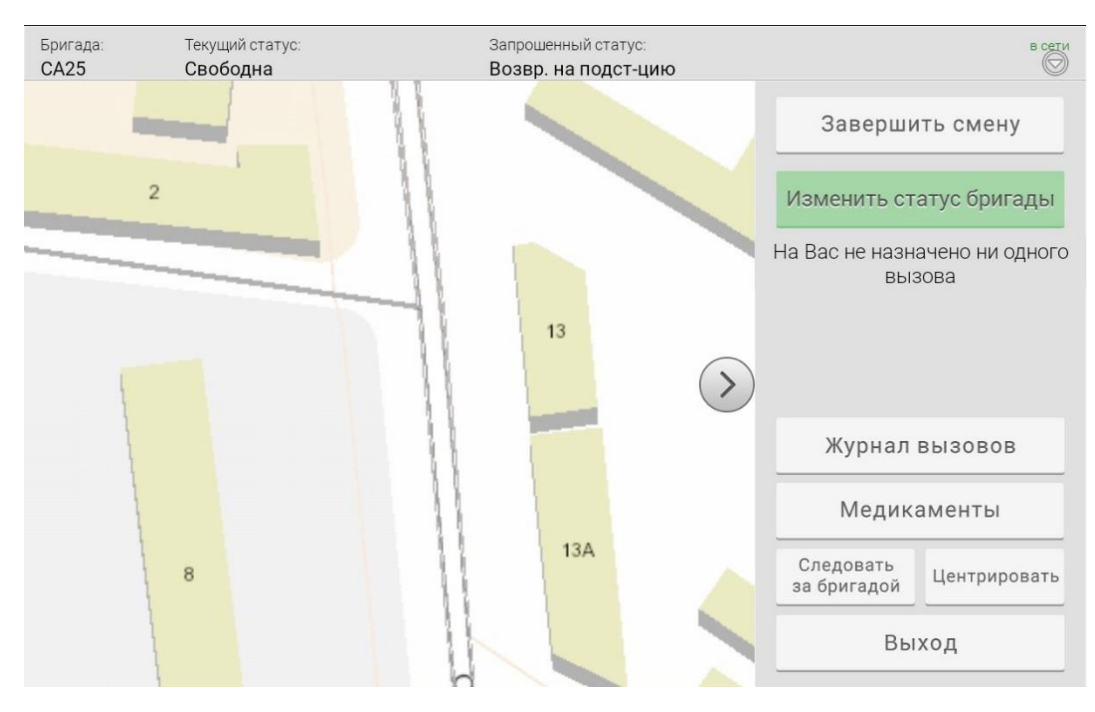

Рисунок 46 – после подтверждения изменения статуса «Возвращение на подстанцию»

Во время обслуживания вызова в левой панели имеются дополнительные кнопки: центрировать, проложить маршрут и карта вызова (работа с картой вызова подробно описана в разделе 2.10.2 данного руководства).

Кнопка «Центрировать» центрирует карту на местоположении вызова.

| Бригада:<br>CA25                                                                                                    | Текущий статус:<br>На вызове                                                                  | Запрошенный статус: | в сети                                                                                                    |
|----------------------------------------------------------------------------------------------------|-----------------------------------------------------------------------------------------------|---------------------|----------------------------------------------------------------------------------------------------|
| Измените<br>Карта вызова №1:<br>Статус: Принят<br>Признак:СП<br>ФИО: Крылов С<br>Адрес: (г. Тула, С<br>Возраст56 лет<br>Повод:<br>Вр. приема: 25.0<br>Вр. передачи: 25.0 | о СТАТУС ВЫЗОВА<br>16<br>лег Иванович<br>оветская ул., д. 13)<br>7.2021 01:42<br>7.2021 01:42 |                     | Завершить смену<br>Изменить статус бригады<br>186, Крылов Олег Иванович<br>,<br>, (г. Тула, Советская ул., д.13) |
| Карт<br>Центрирова                                                                                                    | а вызова<br>ть Проложить<br>маршрут                                                           | 13A                 | Журнал вызовов<br>Медикаменты<br>Следовать<br>за бригадой Центрировать<br>Выход                                  |

Рисунок 47 – Центрирование карты на вызове

# 2.10. Работа с картой вызова

## 2.10.1. Работа с картой вызова с персонального компьютера

Работа с картой вызова с персонального компьютера сотрудника СМП осуществляется при помощи перехода в «Журнал учета заявок».

«Журнал учета заявок» содержит полную информацию по каждому зарегистрированному вызову, и обеспечивает работу с картой вызова и с контрольным талоном.

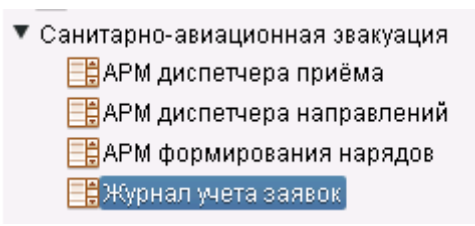

Рисунок 48 – Журнал учета заявок

Для формирования журнала учета заявок и перехода к требуемой карте вызова необходимо:

1. В открывшимся окне указать нужные критерии поиска путем выбора полей для фильтрации заявок;

- Указать дату и время начала и дату и время окончания формирования журнала заявок;
- 3. Нажать кнопку «Найти».

Для формирования журнала заявок за сутки, воспользоваться соответствующей кнопкой «За сутки».

Сформированный журнал заявок имеет следующий вид (рисунок 49)

|       |   |    |   | Годовой<br>номер | Суточный<br>номер | Тип | Тип заявки   | Вид эвакуации | Дата приёма<br>заявки ↓ | Время приёма<br>заявки ↓ | Дата и время<br>осуществления<br>эвакуации | Дата и время<br>передачи заявки | Дата и время<br>вылета к месту<br>эвакуации | Дата и время<br>долёта к месту<br>эвакуации | Суммарное время<br>долёта на вызов | Дата и вре<br>начала эв: |
|-------|---|----|---|------------------|-------------------|-----|--------------|---------------|-------------------------|--------------------------|--------------------------------------------|---------------------------------|---------------------------------------------|---------------------------------------------|------------------------------------|--------------------------|
| 1     | Ð | Ð  | Ħ | з                | 1                 |     | СП           |               | 20.07.2021              | 11:15:02                 |                                            |                                 |                                             |                                             | 00:00:00                           | Â                        |
| <br>1 | Ð | 0  | ⊞ | 136.02           | 1.02              | ЧC; | Эвакуация    | Наземная      | 13.07.2021              | 11:50:54                 |                                            | 13.07.2021 11:50:54             |                                             |                                             | 00:00:00                           |                          |
| <br>1 | B | 49 | ≣ | 136.01           | 1.01              | ЧC; | Эвакуация    | Наземная      | 13.07.2021              | 11:50:51                 |                                            | 13.07.2021 11:50:51             |                                             |                                             | 00:00:00                           |                          |
| <br>1 | B | 49 | ≣ | 184              | 1                 |     | Эвакуация    | Наземная      | 12.07.2021              | 09:45:54                 |                                            |                                 |                                             |                                             | 00:00:00                           |                          |
| <br>1 | B | -0 |   | 183              | 18                | ЧC; | Эвакуация    | Наземная      | 11.07.2021              | 19:20:31                 |                                            |                                 |                                             |                                             | 00:00:00                           |                          |
| 1     | • | Ð  |   | 182              | 17                |     | Эвакуация    | Наземная      | 11.07.2021              | 19:19:55                 |                                            |                                 |                                             |                                             | 00:00:00                           |                          |
| 1     | • | 49 |   | 181              | 16                |     | сп           |               | 11.07.2021              | 18:11:50                 |                                            |                                 |                                             |                                             | 00:00:00                           |                          |
| 1     | • | 4  |   | 180              | 15                |     | сп           |               | 11.07.2021              | 17:55:38                 |                                            | 11.07.2021 17:58:09             | 13.07.2021 11:46:57                         |                                             | 00:00:00                           |                          |
| 1     | B | ٩  |   | 179              | 14                |     | Консультация |               | 11.07.2021              | 17:53:40                 |                                            |                                 |                                             |                                             | 00:00:00                           |                          |
| <br>1 | B | ٩  |   | 178              | 13                |     | Вызов врача  |               | 11.07.2021              | 17:47:15                 |                                            |                                 |                                             |                                             | 00:00:00                           |                          |
| 1     | Ð | Ð  |   | 177              | 12                |     | сп           |               | 11.07.2021              | 17:23:23                 |                                            | 11.07.2021 17:24:37             | 11.07.2021 17:24:56                         | 11.07.2021 17:24:59                         | 00:00:03                           |                          |
| <br>1 | Ð | Ð  |   | 176              | 11                |     | Эвакуация    | Воздушная     | 11.07.2021              | 17:20:53                 | 11.07.2021 17:25:00                        | 11.07.2021 17:24:16             | 11.07.2021 17:24:22                         | 11.07.2021 17:24:24                         | 00:00:02                           |                          |
| 1     | Ð | Ð  |   | 175              | 10                |     | Эвакуация    | Наземная      | 11.07.2021              | 17:18:32                 | 11.07.2021 17:20:00                        | 11.07.2021 17:23:44             | 11.07.2021 17:23:48                         | 11.07.2021 17:23:51                         | 00:00:03                           |                          |
| 1     | 8 | 49 | ⊞ | 174              | 9                 |     | сп           |               | 11.07.2021              | 16:52:07                 |                                            | 11.07.2021 16:53:17             | 11.07.2021 16:53:21                         | 11.07.2021 16:53:24                         | 00:00:03                           |                          |
| 1     | 8 | 49 | ≣ | 173              | 8                 |     | сп           |               | 11.07.2021              | 16:49:39                 |                                            | 11.07.2021 18:52:54             | 11.07.2021 16:52:57                         | 11.07.2021 16:53:05                         | 00:00:08                           |                          |
| 1     | 8 | Ð  | ≣ | 172              | 7                 |     | сп           |               | 11.07.2021              | 16:48:20                 |                                            | 11.07.2021 18:52:32             | 11.07.2021 16:52:35                         | 11.07.2021 16:52:44                         | 00:00:09                           |                          |
| 1     | • | Ð  |   | 171              | 6                 |     | Эвакуация    | Воздушная     | 11.07.2021              | 15:33:40                 | 11.07.2021 15:50:00                        | 11.07.2021 15:40:43             | 11.07.2021 15:40:46                         | 11.07.2021 15:40:59                         | 00:00:13                           | 11.07.20:                |
| 1     | 8 | Ð  |   | 170              | 5                 |     | Эвакуация    | Воздушная     | 11.07.2021              | 15:31:26                 | 11.07.2021 15:50:00                        | 11.07.2021 15:39:59             | 11.07.2021 15:40:02                         | 11.07.2021 15:40:14                         | 00:00:12                           | 11.07.20:                |
| 1     | B | \$ |   | 169              | 4                 |     | Эвакуания    | Roznaukag     | 11.07.2021              | 15:25:54                 | 11.07.2021.15:25:00                        | 11.07.2021.15:39:20             | 11 07 2021 15:30:23                         | 11 07 2021 15:39:33                         | 00:00:10                           | 11.07.20                 |

Рисунок 49 - Журнал учета заявок

Для перехода к карте медицинской эвакуации пациента (карте вызова) необходимо нажать на кнопку расположенную в левой части окна «Журнала учета заявок».

| 50 | 50 заявок — с 01.07.2021 07:00 по 25.07.2021 07:00 |  |   |   |                  |                   |     |  |  |  |  |  |
|----|----------------------------------------------------|--|---|---|------------------|-------------------|-----|--|--|--|--|--|
|    |                                                    |  |   |   | Годовой<br>номер | Суточный<br>номер | Тип |  |  |  |  |  |
|    | 1                                                  |  | Ð | ⊞ | 3                | 1                 |     |  |  |  |  |  |
|    | 1                                                  |  | Ð | ⊞ | 136.02           | 1.02              | ЧC; |  |  |  |  |  |
|    | 1                                                  |  | Ð | ⊞ | 136.01           | 1.01              | ЧC; |  |  |  |  |  |
|    | /                                                  |  | Ð | ⊞ | 184              | 1                 |     |  |  |  |  |  |

Рисунок 50- Окно «Журнал учета заявок»

В открывшемся окне карты медицинской эвакуации пациента внести изменения, если это требуется. По окончанию редактирования обязательно нажать кнопку «СОХРАНИТЬ» или «КАК ЧЕРНОВИК».

В карте медицинской эвакуации пациента заполняются поля в следующих вкладках

- «Информационная часть»;
- «Первичный осмотр»;
- «Оказанная помощь»;
- «Подготовка к эвакуации»;
- «Наблюдение за больным»;
- «Назначения»;
- «Расходные материалы»;
- просмотр прикрепленных файлов возможен в поле «Документация».

| Информационная ча                          | сть Первичный осмо               | тр Оказанная помош                   | ць Подготовка к эе        | акуации Наблюдение: | за больным Назначе: |
|--------------------------------------------|----------------------------------|--------------------------------------|---------------------------|---------------------|---------------------|
| ператор<br>Главный А. <b>П</b> .           |                                  | Медицинская организаци<br>Подстанция | я                         | Бригада             |                     |
| бщее время                                 | Диспетчер приёма<br>Главный А.П. | Диспетчер нап                        | равления ФИО в            | ызвавшего Те.       | лефон               |
| Приём                                      | Передача                         | Выезд                                | Взлёт                     | Посадка             | Прибытие            |
| 11.07.2021                                 | дд.мм.гггг 📩                     | дд.мм.гггг                           | дд.мм.гггг                | дд.мм.гггг          | дд.мм.гггг 🖻        |
| 17:47 🕓                                    | ччімм                            | ЧЧЕММ ()                             | ММЕРР                     | MMINN ()            | мини 🕓              |
| дд.мм.гггг                                 | ДД.ММ.ГГГГ<br>У ЧЧММ             | Ад.мм.гггг                           | л.д.<br>А.д.<br>Д.<br>ФРР |                     | дд.мм.гггг 🖻        |
| иагноз врача МО<br>407.9 Протозойная кишеч | ная болезнь неуточненная         | a                                    |                           |                     |                     |
| иагноз врача СА                            |                                  |                                      |                           |                     | •                   |
| ызывающая МО                               |                                  |                                      |                           |                     |                     |
| Детская поликлиника №3                     | (г. Алексин, Дубравная ул.       | ., д.28)                             |                           |                     |                     |
| ринимающая мо                              |                                  |                                      |                           |                     |                     |

Рисунок 51- Окно «Карта медицинской эвакуации пациента»

#### 2.10.2. Работа с картой вызова с планшетного компьютера

Работа с картой вызова с планшетного компьютера бригады СМП осуществляется при помощи выбора, во время обслуживания вызова, на левой панели окна программы, кнопки: «Карта вызова».

Кнопка **«Карта вызова»** используется для открытия карты текущего вызова. Порядок заполнения карты вызова описан ниже.

| KB №3(239)                     |                          | ОТМЕНА ЧЕРНОВИК СОХРАНИТЬ  |
|--------------------------------|--------------------------|----------------------------|
| Информация о вызове            | Оператор:                | Алексеев А.А.              |
|                                | Номер:                   | 3(239)                     |
| Время                          | Подстанция:              | Подстанция                 |
| Свеления о больном             | Бригада:                 | ВЛИН404                    |
| оведения в воявным             | Повод:                   | Болит голова               |
| Новорожденный                  | Адрес вызова:            | г.Тула, пр-кт. Ленина, д.1 |
|                                | Доп.ориентиры:           |                            |
| Адрес прописки                 | Примечания:              |                            |
| Проживает                      |                          |                            |
|                                | Кто вызывал:             |                            |
| Сведения                       | №тел. вызывающего:       |                            |
| Показатели                     | Характер вызова:         |                            |
| Объект.данные<br>Кожн. покровы | Вызов:                   | оп                         |
| Объект.данные                  | Место вызова:            | Квартира                   |
| Хар-р дыхания                  | Способ получения вызова: | на планшет                 |
| Объект.данные                  |                          |                            |

### Рисунок 52 – Электронная карта вызова

На вкладке «**Время**», время выставляется автоматически при смене статусов, но менять его можно, если есть необходимость.

| ызов №186               |                    | то         | МЕНА ЧЕ | рновик со    | ОХРАНИТЬ |
|-------------------------|--------------------|------------|---------|--------------|----------|
| Информация о вызове     | Прием вызова:      | 25.07.2021 | ДАТА:   | 01:42        | ВРЕМЯ    |
| Время                   | Передача бригаде:  | 25.07.2021 | ДАТА:   | 01:42        | ВРЕМЯ    |
| Новорожденный           | Выезд на вызов:    | 25.07.2021 | ДАТА:   | 01:42        | ВРЕМЯ    |
| Сведения                | Взлет:             | 25.07.2021 | ДАТА:   | <u>44:cc</u> | ВРЕМЯ    |
| Первичный осмотр        | Посадка:           | 25.07.2021 | ДАТА:   | 44:CC        | ВРЕМЯ    |
| Проведённая терапия     | Прибытие на вызов: | 25.07.2021 | ДАТА:   | 01:43        | ВРЕМЯ    |
| Подготовка к эвакуации  | Начало трансп-ки:  | дд.мм.гггг | ДАТА:   | 44:CC        | ВРЕМЯ    |
| Наблюдение за больным   | Взлет:             | дд.мм.гггг | ДАТА:   | 44:CC        | ВРЕМЯ    |
| Информация об эвакуации |                    |            |         |              | DDENG    |

## Рисунок 53 – Вкладка «Время»

Вкладка «Сведения о больном» предназначена для заполнения данных о пациенте.

| Вызов №144              |                                       |            | OTM | /EHA | ЧЕРНОВИ | к сох | РАНИТЬ |
|-------------------------|---------------------------------------|------------|-----|------|---------|-------|--------|
| Информация о вызове     | Фамилия                               | Иванов     |     |      |         |       |        |
| Время                   | Имя:                                  | Иван       |     |      |         |       |        |
| Сведения о больном      | Отчество:                             | Иванович   |     |      |         |       |        |
| Новорожденный           | Возраст                               | 32         |     |      |         |       |        |
| Сведения                | Признак возраста:                     | лет        |     |      |         |       | -      |
| Первичный осмотр        |                                       | 25 01 1000 |     |      |         |       |        |
| Проведённая терапия     | дата рождения:                        | 25.01.1989 |     |      |         |       | дата:  |
| Оказанная помощь        | Пол                                   | Μ          |     |      |         |       | *      |
| Подготовка к эвакуации  | Bec:                                  |            |     |      |         |       |        |
| Наблюдение за больным   | Транспортабельность:                  |            |     |      |         |       |        |
| Информация об эвакуации | ФИО консультанта или сопровождающего: |            |     |      |         |       |        |
| Назначение              | Должность, специальнос                | ть:        |     |      |         |       |        |
| Pag Mat                 |                                       |            |     |      |         |       |        |

# Рисунок 54 – Вкладка «Сведения о больном»

Вкладка «Сведения» предназначена для заполнения диагноза, поставленного врачом Санитарной авиации.

| Вызов №144              |                   | ОТМЕНА ЧЕРНОВИ              | К СОХРАНИТЬ     |
|-------------------------|-------------------|-----------------------------|-----------------|
| Информация о вызове     | Диагноз врача МО: |                             |                 |
| Время                   | Диагноз врача СА: | Acanthosis <u>nigricans</u> | ВЫБРАТЬ         |
| Сведения о больном      | Код МКБ:          | <u>L83</u> вы               | БРАТЬ СТАНДАРТЫ |
| Новорожденный           | Вызывающая МО:    | (п. Горняк, 3-й проезд.)    |                 |
| Сведения                | Принимающая МО:   |                             |                 |
| Первичный осмотр        |                   |                             |                 |
| Проведённая терапия     |                   |                             |                 |
| Оказанная помощь        |                   |                             |                 |
| Подготовка к эвакуации  |                   |                             |                 |
| Наблюдение за больным   |                   |                             |                 |
| Информация об эвакуации |                   |                             |                 |
| Назначение              |                   |                             |                 |
| Рас. мат                |                   |                             |                 |

# Рисунок 55 - Вкладка «Сведения»

Вкладка «Наблюдение за больным» предназначена для заполнения показателей, пульса, температуры, сатурации, при наблюдении за пациентом.

| Вызов №144              |            |       | OTMEHA      | ЧЕРНОВИК СО | ОХРАНИТЬ |
|-------------------------|------------|-------|-------------|-------------|----------|
| Новорожденный           | добавить   |       |             |             |          |
| Сведения                | 17.08.2021 | 15:56 | Температура | 37,2        | ИЗМЕНИТЬ |
| Первичный осмотр        |            |       |             |             |          |
| Проведённая терапия     | 17.08.2021 | 15:56 | Пульс       | 112         | ИЗМЕНИТЬ |
| Оказанная помощь        | 17.08.2021 | 15:56 | Сатурация   | 98          | ИЗМЕНИТЬ |
| Подготовка к эвакуации  |            |       |             |             |          |
| Наблюдение за больным   |            |       |             |             |          |
| Информация об эвакуации |            |       |             |             |          |
| Назначение              |            |       |             |             |          |
| Рас. мат                |            |       |             |             |          |
| Сумка бр.               |            |       |             |             |          |
| Склад                   |            |       |             |             |          |
| Документирование        |            |       |             |             |          |

Рисунок 56 – Вкладка «Наблюдение за больным»